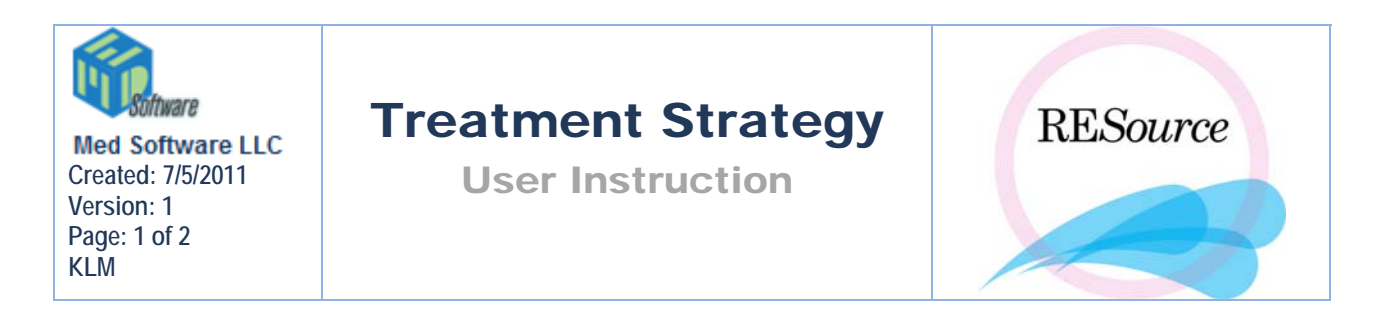

## **Treatment Strategy**

The Treatment Strategy is meant to be a brief summary of the plan for the patient's treatment and should not exceed a few lines. On the main toolbar, select **Patient**, scroll to **Treatment Strategy**.

Once a treatment strategy has been created for a patient, it cannot be edited – a new treatment strategy must be created. All treatment strategies created for a patient will be listed in her Treatment Strategy History. To access the Treatment Strategy History go to the Patient option in the main menu and select Treatment Strategy – Treatment Strategy History.

| 🛢 Treatment Strategies - aaabbcc, aaaa (132-34-5678) |                              |          |        |                                                                                                    |          | ×    |
|------------------------------------------------------|------------------------------|----------|--------|----------------------------------------------------------------------------------------------------|----------|------|
|                                                      | Date                         | Provider | Cycles | Strategy                                                                                                    |          | Done |
|                                                      | 08/23/2004<br>11:30:58<br>AM | BEB      | 3      | 29 yo GOPO w/ ovulatory dysfunction, 3.5 yrs<br>infertility. Unsuccessful CC therapy w/ GYN 2002; no<br>recent treatment. | 1        |      |
|                                                      | 08/23/2004<br>11:23:53<br>AM | BEB      | 2, 3   | 29 yo GOPO w/ ovulatory dysfunction, 3.5 yrs<br>infertilliy. Unsuccessful CC therapy w/ GYN 2002; no<br>recent treatment. |          |      |
|                                                      |                              |          |        | ·                                                                                                    |          |      |
|                                                      |                              |          |        |                                                                                                    |          |      |
|                                                      |                              |          |        |                                                                                                    |          |      |
|                                                      |                              |          |        |                                                                                                    | <b>T</b> |      |

The Treatment Strategy is displayed directly above the cycle details of the stim sheet. If the entire content of the strategy cannot be seen, click on the button to the right of the field to display the entire text. Displayed at the bottom of the window is the provider who created the Treatment Strategy, the date created and the cycles the strategy applies to. Even though the Treatment Strategy is created at the patient level, it does apply to cycles – the current strategy will always be displayed, but you can view any previous strategies along with the corresponding cycles by going to the history.

| 🕼 RESource 💦 🔪                                                                                                    |          |
|----------------------------------------------------------------------------------------------------|----------|
| File Patient Male Cycle Navigaban Reports Tools Maintenance Help                                                                                             |          |
| Petient 🗞 🇞 🕐 🖾 😰 🛐 😢 💊 vete 🥔 🗸 🎬 🖒 🍦 🚧 🗞   Reports 🍾 🍾 👘 🖄   Tools 🏷 🔨 🛓 😇                                                                                 |          |
| Patient Review Query Treatment Strategy: 29 yo GOP0 w/ ovulatory dysfunction, 3.5 yrs infertility. Unsuccessful CC therapy w/ GYN 2002; no recent treatment. |          |
| Last Name: aaa Cycle # 2 Cycle Type: IVF                                                                                                    | F Undec: |

## Examples of Treatment Strategies:

1 - 33 yo P0020 secondary IF x 2 yrs failed CC/hcg/iui for coh/iui vs IVF

**2** - 29 yo G0P0 w/ ovulatory dysfunction, 3.5 yrs infertility. Unsuccessful CC therapy w/ GYN 2002; no recent treatment.

3 - Problems: Advancing age, longstanding primary, failed CC, mild male CC: 36 yo G2P0 with 24 mo UPIC
PE: BAFC = 9, pt currently on CC200 - no apparent response; cavity unremarkable
Plan: Complete checklist - 1 cycle of GND/IUI followed by IVF with conventional insem

## To create a new Treatment Strategy:

1 - bring up the desired patient in the Patient Explorer

2 - go to the Patient option in the main menu and select Treatment Strategy – New Treatment Strategy. If this is the first strategy being entered for the patient the new Treatment Strategy window will be blank. If this is not the first strategy being entered for the patient the window will include the text from the previous strategy – this allows you to easily add on to the existing text, or to make small changes. If you do not want any of the previous strategy to be included, delete the text that appears.

3 – enter the strategy into the space provided. Note that the current user's initials appear in the Provider field and the current date and time appear in the Date field.

4 – click OK. The new strategy will now be included in the history, and will now be displayed when the patient is selected in the Patient Explorer, regardless of what cycle is selected for that patient.